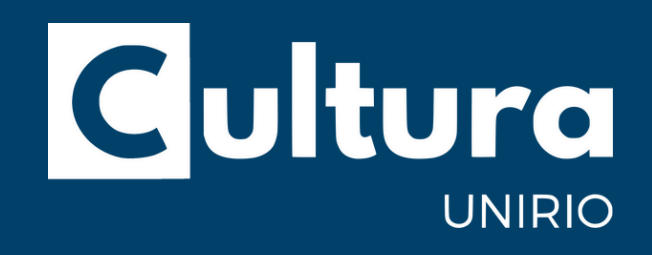

# TUTORIAL DE INSCRIÇÃO E SUBMISSÃO DE TRABALHOS NA SIA

PARA BOLSISTAS DE EXTENSÃO E CULTURA

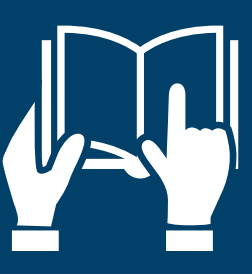

## Olá, bolsista de extensão e cultura!

Esse é um passo a passo de como se inscrever na SIA -Semana de Integração Acadêmica. Fique atento aos prazos e às normas do <u>Edital</u>.

## INFORMAÇÕES IMPORTANTES:

É OBRIGATÓRIO a TODAS AS PESSOAS BOLSISTAS participar dos seguintes eventos:

- Cerimônia de abertura;
- 01 turno da exposição interativa de extensão e cultura;
- 01 apresentação cultural ou uma oficina cultural;
- 01 minicurso;
- Cerimônia de premiação.

\*A programação do evento estará disponível a partir do dia 11 de outubro.

## INFORMAÇÕES IMPORTANTES:

É OBRIGATÓRIO a TODAS AS PESSOAS BOLSISTAS a apresentação de trabalho, que deverá ser em um dos seguintes formatos:

- Exposição interativa;
- Pôster:
- Apresentação cultural;
- Oficina cultural.

\*Confira no tópico 4 do <u>Edital</u> "APRESENTAÇÃO DOS TRABALHOS E OPERACIONALIZAÇÃO DAS ATIVIDADES" para orientações sobre os formatos de trabalho.

# COMO SE INSCREVER NA SIA

### Acesse o link: Even3

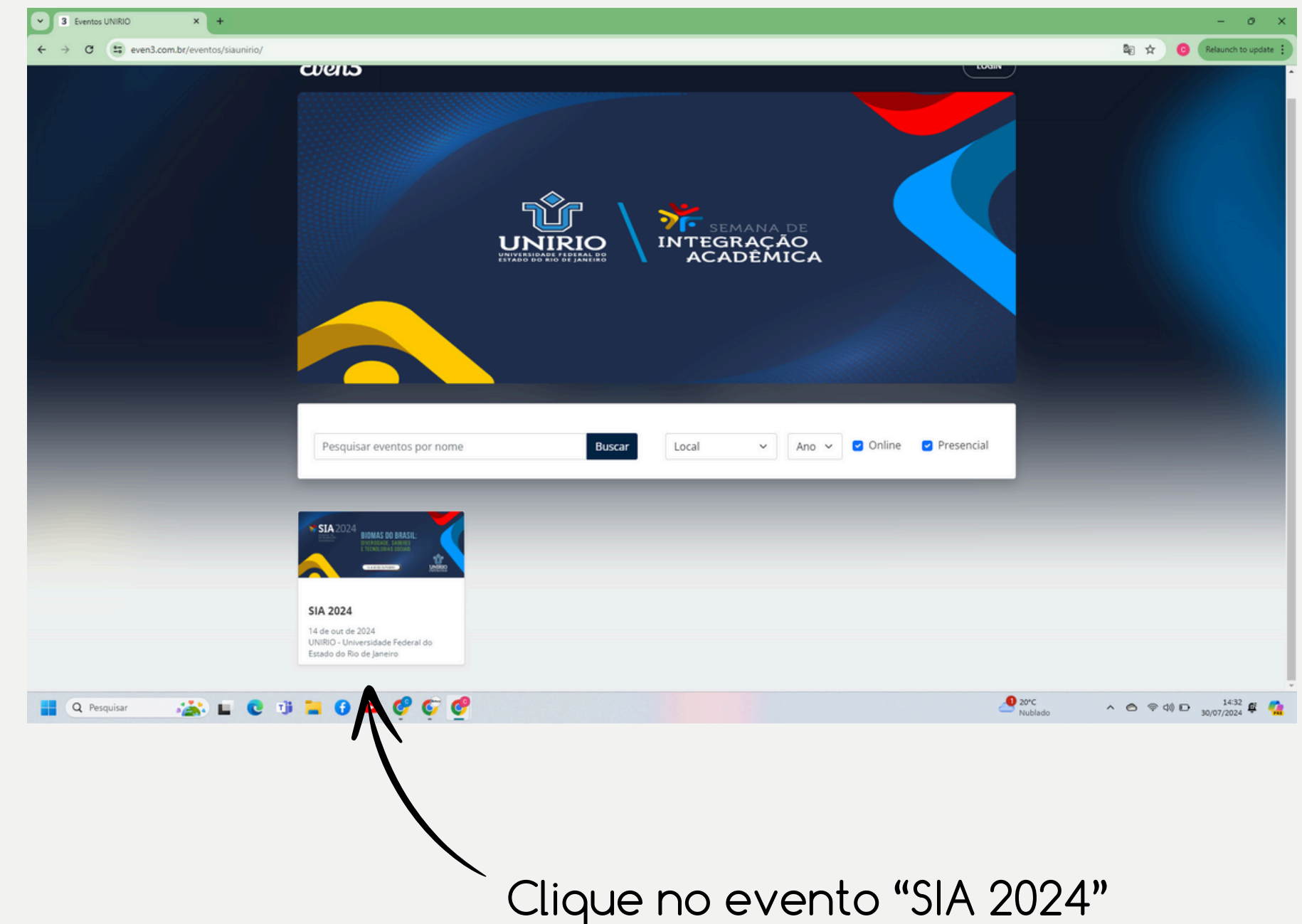

#### Inscrições

| 23ª JIC - Jornada de Iniciação Científica<br>Antes de se inscrever, consulte o tipo de bolsa IC ao qual está vinculado no link |     |       |   |  |
|----------------------------------------------------------------------------------------------------|-----|-------|---|--|
| https://www.unirio.br/propg/diretoria-de-pos-graduacao-2/diretoria-de-pesquisa/o-que-                                          |     | 0     |   |  |
| fazer-para-ingressar-na-iniciacao-científica/bolsistas                                                                         | _   | 0     | + |  |
| Gratis<br>até 30/08/2024                                                                                                    |     |       |   |  |
| 9ª JPG - Jornada de Pós-Graduação<br>Verifique o passo a passo para inscrição e submissão de trabalho na 9º JPG no link        |     |       |   |  |
| https://www.unirio.br/propg/diretoria-de-pos-graduacao-2/jornadapg/inscricao                                                   | -   | 0     | + |  |
| Grātis<br>até 30/08/2024                                                                                                    |     |       |   |  |
| 7ª JIN - Jornada de Inovação                                                                                                   |     |       |   |  |
| Grátis                                                                                                    | -   | 0     | + |  |
| ate 30/08/2024                                                                                                    |     |       |   |  |
| 16ª SEG - Semana de Ensino de Graduação                                                                                        |     |       |   |  |
| aratis<br>até 06/09/2024                                                                                                    | _   | 0     | + |  |
|                                                                                                    |     |       |   |  |
| 5ª JIA - Jornada de Incentivo Acadêmico                                                                                        |     | 0     |   |  |
| até 06/09/2024                                                                                                    | _   | 0     | Ŧ |  |
|                                                                                                    |     |       |   |  |
| 5ª JIA - Modalidade Técnicos e Docentes                                                                                        |     |       |   |  |
| Grātis<br>até 06/09/2024                                                                                                    | _   | 0     | Ŧ |  |
|                                                                                                    |     |       |   |  |
| SIA 2024 Ouvintes<br>O ouvinte inscrito poderá participar de qualquer atividade da SIA, as quais serão divulgada               |     |       |   |  |
| em 20/09/2024                                                                                                    | -   | 0     | + |  |
| até 11/10/2024                                                                                                    |     |       |   |  |
| 28ª Semana de Extenção e Cultura                                                                                               |     |       |   |  |
| Grátis                                                                                                    | -   | 1     | + |  |
| até 30/08/2024                                                                                                    |     |       |   |  |
| 43ª Jornada Científica do HUGG                                                                                                 |     |       |   |  |
| Grátis                                                                                                    | Em  | Breve |   |  |
| A partir de 09/09/2024                                                                                                    |     |       |   |  |
|                                                                                                    |     |       |   |  |
| Mini Curso                                                                                                    |     |       | _ |  |
| Mini Curso<br>Grátis<br>A partir de 10/10/2024                                                                                 | Emi | Breve |   |  |

REALIZAR INSCRIÇÃO

Na nova aba, adicione um ingresso em "28ª Semana de Extensão e Cultura".

Depois, clique em REALIZAR INSCRIÇÃO

### Preencha seus dados:

#### Dados do participante

. . . . . . . . . .

| Nome completo                  |        |             |                      |
|--------------------------------|--------|-------------|----------------------|
| E-mail (obrigatório)           |        | Confirmar e | e-mail (obrigatório) |
| E-mail                         |        | Confirmar   | e-mail               |
| Nacionalidade                  |        | Documento   | (obrigatório)        |
| 💽 Brasil                       | •      | CPF 🗸       |                      |
| Telefone celular (obrigatório) |        |             |                      |
| +55 ()                         |        |             |                      |
| Tipos de Bolsa (obrigatório)   |        |             |                      |
| ⊖ PIBEX                        | Nõo es | souec       | o de mor             |
| O PIBEX Pro                    |        |             |                      |
| O PIBCUL                       | corret | umen        | te seu tip           |
| Interinstitucionais/NUINP      |        |             |                      |

O

🔿 Não bolsista / Voluntário

Continuar →

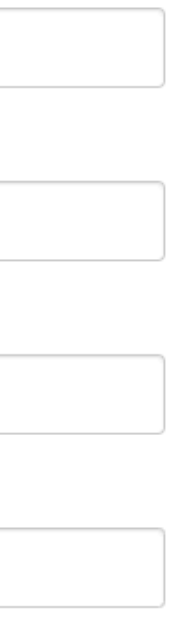

car o de bolsa!

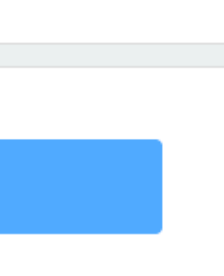

### SIA 2024

14/10/2024–20/10/2024 00:00 - 23:59 UNIRIO - Universidade Federal do Estado do Rio de Janeiro - Rio de Janeiro - Rio de Janeiro

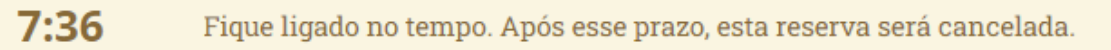

#### Resumo do pedido

| Item                                         | Quantidade |
|----------------------------------------------|------------|
| Inscrição - 28ª Semana de Extensão e Cultura | 1          |

← Voltar

✓ Concluir inscrição

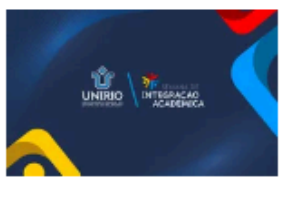

Conclua sua inscrição

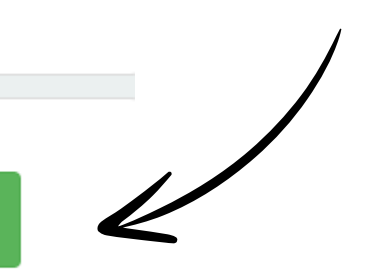

### Inscrição confirmada!

#### SIA 2024

14/10/2024-20/10/2024

00:00 - 23:59

UNIRIO - Universidade Federal do Estado do Rio de Janeiro

- Rio de Janeiro - Rio de Janeiro

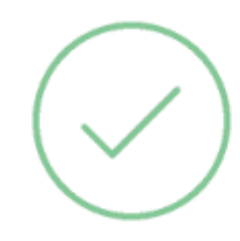

### Inscrição confirmada

🖶 Imprimir comprovantes

📛 Adicionar ao calendário 👻

🛛 Salvar no smartphone

🖾 Os comprovantes de inscrição foram enviados para carolinam.oliveira@unirio.br

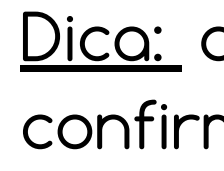

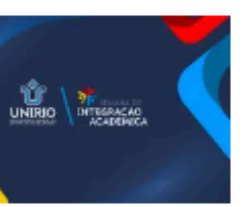

Dica: confira seu email cadastrado pela confirmação de inscrição.

# COMO SUBMETER TRABALHOS

## Acesse o link: <u>Even3</u> e acesse sua conta.

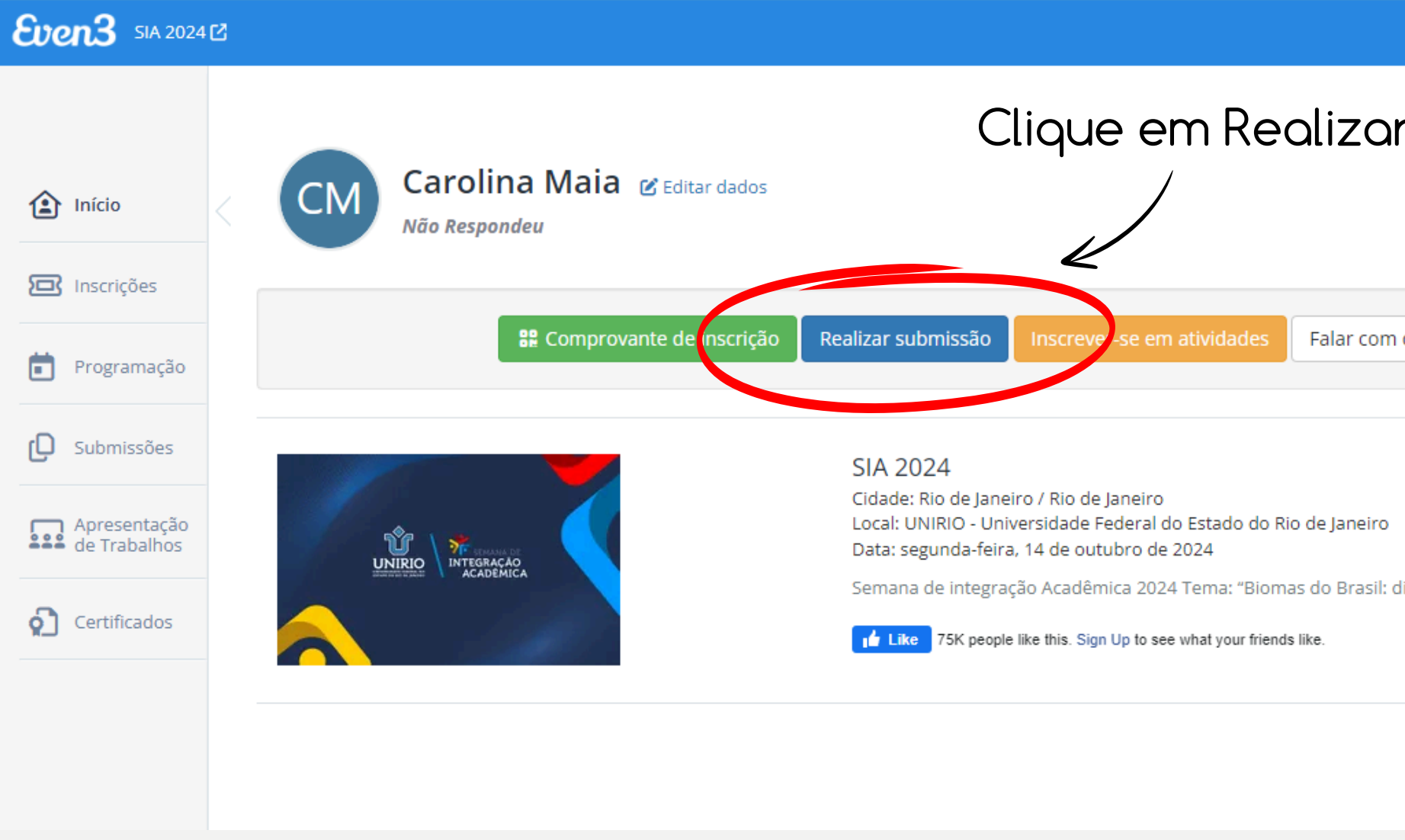

|                                             | Meus evento |
|---------------------------------------------|-------------|
| ar Submissão.                               |             |
|                                             |             |
|                                             |             |
| m organizador <b>?</b> Central de Ajuda     |             |
|                                             |             |
|                                             |             |
| diversidade, saberes e tecnologias sociais" |             |
|                                             |             |
|                                             |             |
|                                             |             |

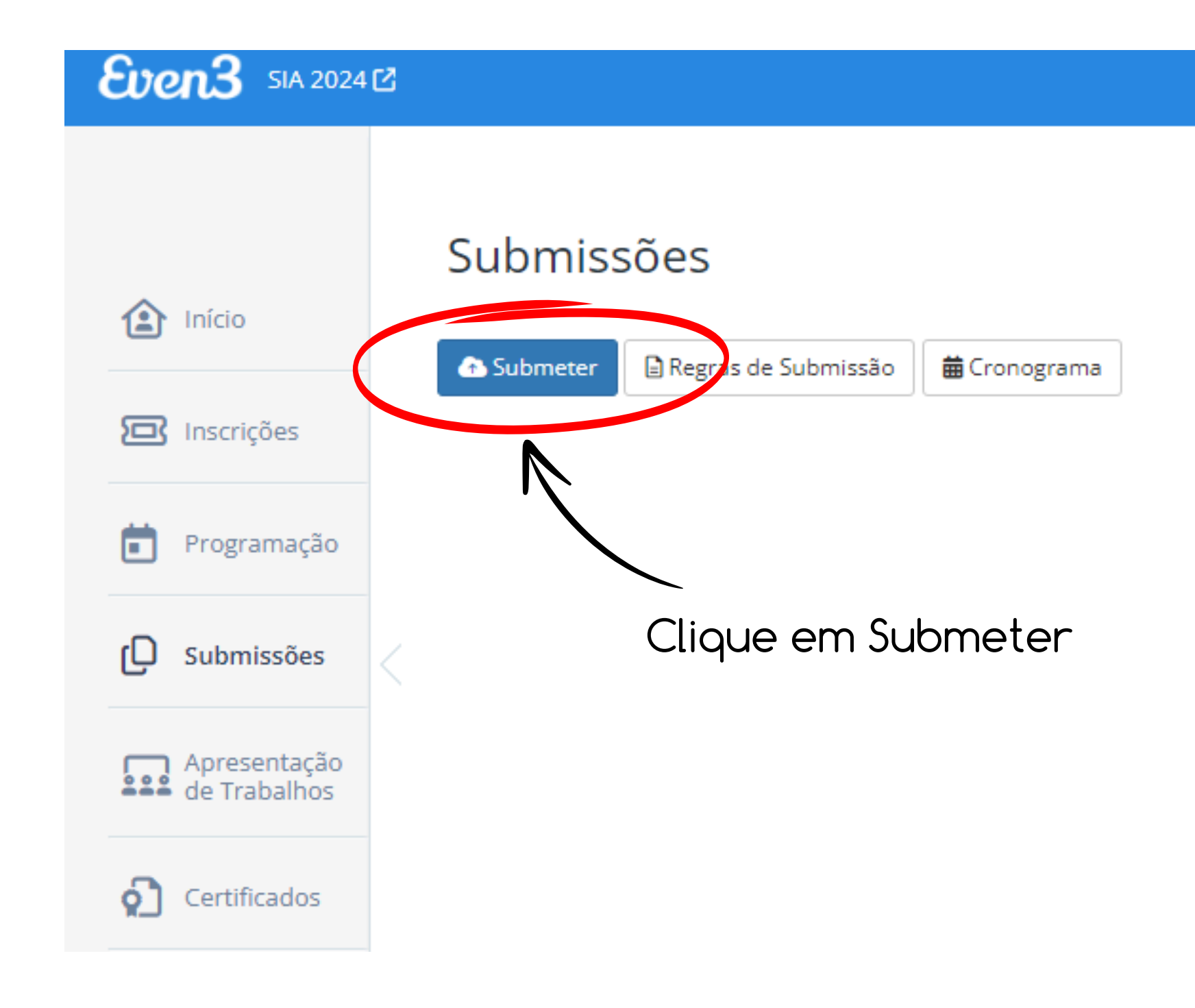

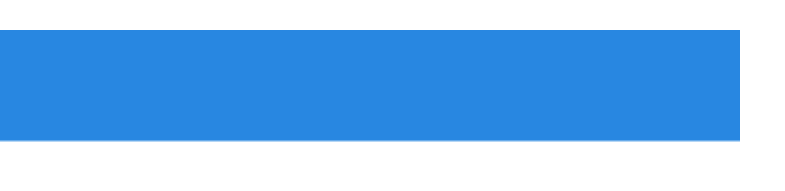

### Para os formatos de EXPOSIÇÃO INTERATIVA ou PÔSTER, clique em "Resumo Expandido - 28º SExC"

### Submissão

Modalidade

|               | - Selecione -                                     |
|---------------|---------------------------------------------------|
|               | - Selecione -                                     |
|               | Atividades - 5ª JIA - Técnicos e Docentes         |
|               | Resumo Expandido - 16ª SEG                        |
|               | Resumo Expandido - 23ª JIC                        |
| $\rightarrow$ | Resumo Expandido - 28ª SExC                       |
|               | Resumo Expandido - 43ª Jornada Científica do HUGG |
| ,             | Resumo Expandido - 7ª JIN                         |
|               | Resumo simples - 16ª SEG                          |
|               | Resumo Simples - 28ª SExC                         |
|               | Resumo simples - 5ª JIA                           |
|               | Resumo simples - 9ª JPG                           |
|               | Trabalho Completo - 9ª JPG                        |
|               |                                                   |
|               |                                                   |

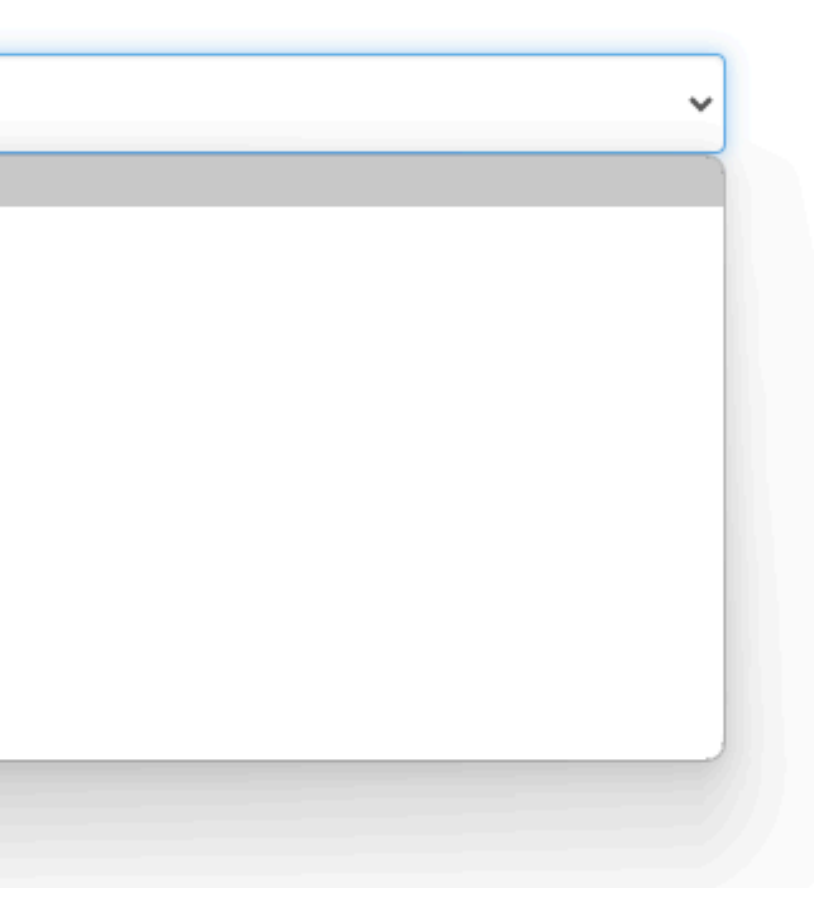

### Para os formatos de APRESENTAÇÃO CULTURAL ou OFICINA CULTURAL, clique em "Resumo Simples - 28° SExC" Submissão

#### Modalidade

|               | - Selecione -                                     |
|---------------|---------------------------------------------------|
|               | - Selecione -                                     |
|               | Atividades - 5ª JIA - Técnicos e Docentes         |
|               | Resumo Expandido - 16ª SEG                        |
|               | Resumo Expandido - 23ª JIC                        |
|               | Resumo Expandido - 28ª SExC                       |
|               | Resumo Expandido - 43ª Jornada Científica do HUGG |
|               | Resumo Expandido - 7ª JIN                         |
|               | Resumo simples - 16ª SEG                          |
| $\rightarrow$ | Resumo Simples - 28ª SExC                         |
|               | Resumo simples - 5ª JIA                           |
|               | Resumo simples - 9ª JPG                           |
|               | Trabalho Completo - 9ª JPG                        |
|               |                                                   |

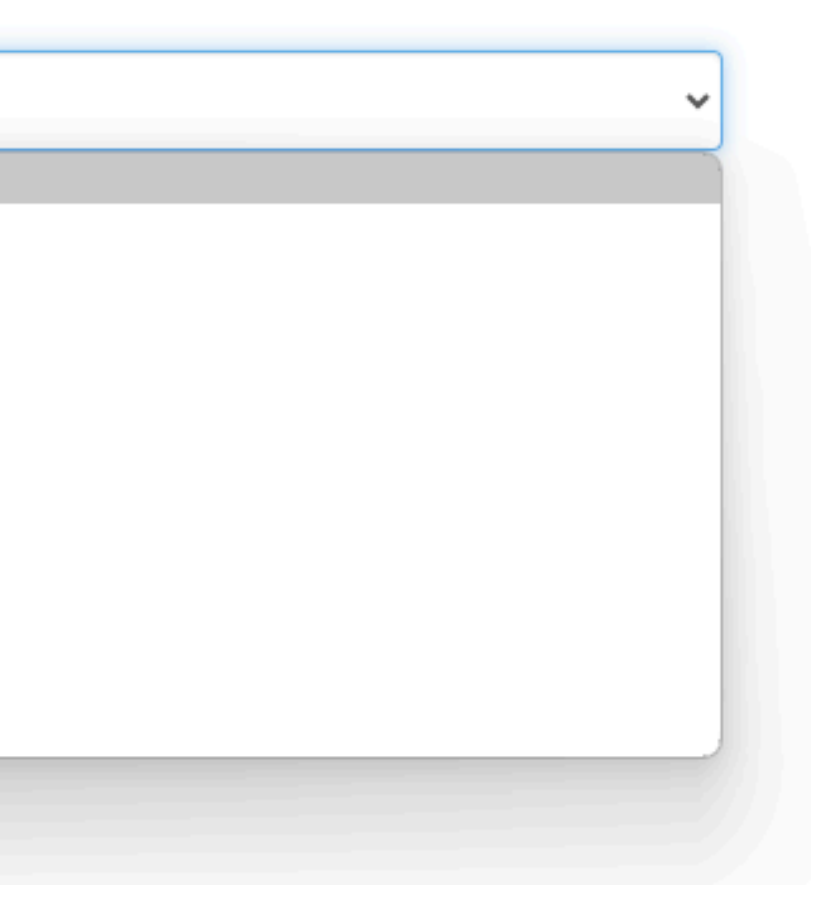

### Leia as orientações e preencha atentamente o formulário de submissão. Submissão

|                  | Modalidade                                                   |                                                                                      |
|------------------|--------------------------------------------------------------|--------------------------------------------------------------------------------------|
|                  | Resumo Expandido - 28ª SExC                                  | *                                                                                    |
|                  | Área temática                                                |                                                                                      |
|                  | - Selecione -                                                | ~                                                                                    |
|                  | Título                                                       |                                                                                      |
|                  |                                                              |                                                                                      |
|                  | Arquivos                                                     |                                                                                      |
|                  | Arquivo identificado X Arquivo não-identificado O que é      | é isso?                                                                              |
|                  | Autores                                                      |                                                                                      |
|                  | Carolina Maia<br>carolinam.oliveira@unirio.br                | $\uparrow  \downarrow  \times$                                                       |
|                  |                                                              | L+ Adicionar Autor                                                                   |
|                  | Escolher Apresentador 😨                                      |                                                                                      |
|                  | 🗌 Carolina Maia                                              | *Obs: Para assegurar a integridade da                                                |
|                  | Declaro que li e estou de acordo com as regras para submissá | acesso apenas ao arquivo não-identifica                                              |
|                  | Submeter Cancelar                                            | dos autores, co-autores, orientadores e af<br>Por isso. você deve anexar dois arauiv |
|                  | 1                                                            | identificado.                                                                        |
| u la am Sulhmata | br                                                           |                                                                                      |

Ao final, clique em Submeter.

irar a integridade da avaliação, os avaliadores terão arquivo não-identificado (que não revela a identidade ores, orientadores e afins).

ve anexar dois arquivos: um identificado e um não-

### Ao submeter, você será destinado a uma nova aba na qual seus trabalhos listados estarão expostos.

#### Submissões

| <b>A</b> Atença | <b>ão!</b> Você realizou o lim | ite máximo de submissões |               |        |  |
|-----------------|--------------------------------|--------------------------|---------------|--------|--|
| 合 Submet        | er 🔒 Regras de Subn            | nissão 🗎 Cronograma      |               |        |  |
|                 |                                |                          |               |        |  |
| NÚMERO          | AUTORIA                        | MODALIDADE               | ÁREA TEMÁTICA | τίτυιο |  |
|                 |                                |                          |               |        |  |

1 de 1 trabalho(s) submetido(s) como autor principal

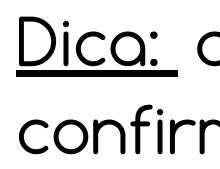

| SITUAÇÃO             | ANAIS | DOCUMENTOS | ορçãο   |
|----------------------|-------|------------|---------|
|                      |       |            | Editar  |
| Aguardando Avaliação |       |            | Excluir |

Dica: confira seu email cadastrado pela confirmação de Submissão.

## Agora, basta ficar atento aos prazos!

| 15/07/2024              | Publicação do Regulamento 28ª Sem<br>(2024).            |
|-------------------------|---------------------------------------------------------|
| 15/07/2024 a 30/08/2024 | Inscrição no evento e submissão o<br>Semana de Extensão |
| Até 20/09/2024          | Período de avaliação das submissões                     |
| Até 27/09/2024          | Correção dos Resumos 'aprov                             |
| Até 11/10/2024          | Divulgação da prog                                      |
| 14 a 18/10/2024         | Semana de Integração<br>28ª Semana de Exten             |
|                         | 20- Seriana de Exteri.                                  |

- nana de Extensão e Cultura
- dos Resumos para a 28ª
- e Cultura.
- s de trabalhos/exposições.
- ados com ressalva'.
- ramação.
- io Acadêmica
- são e Cultura

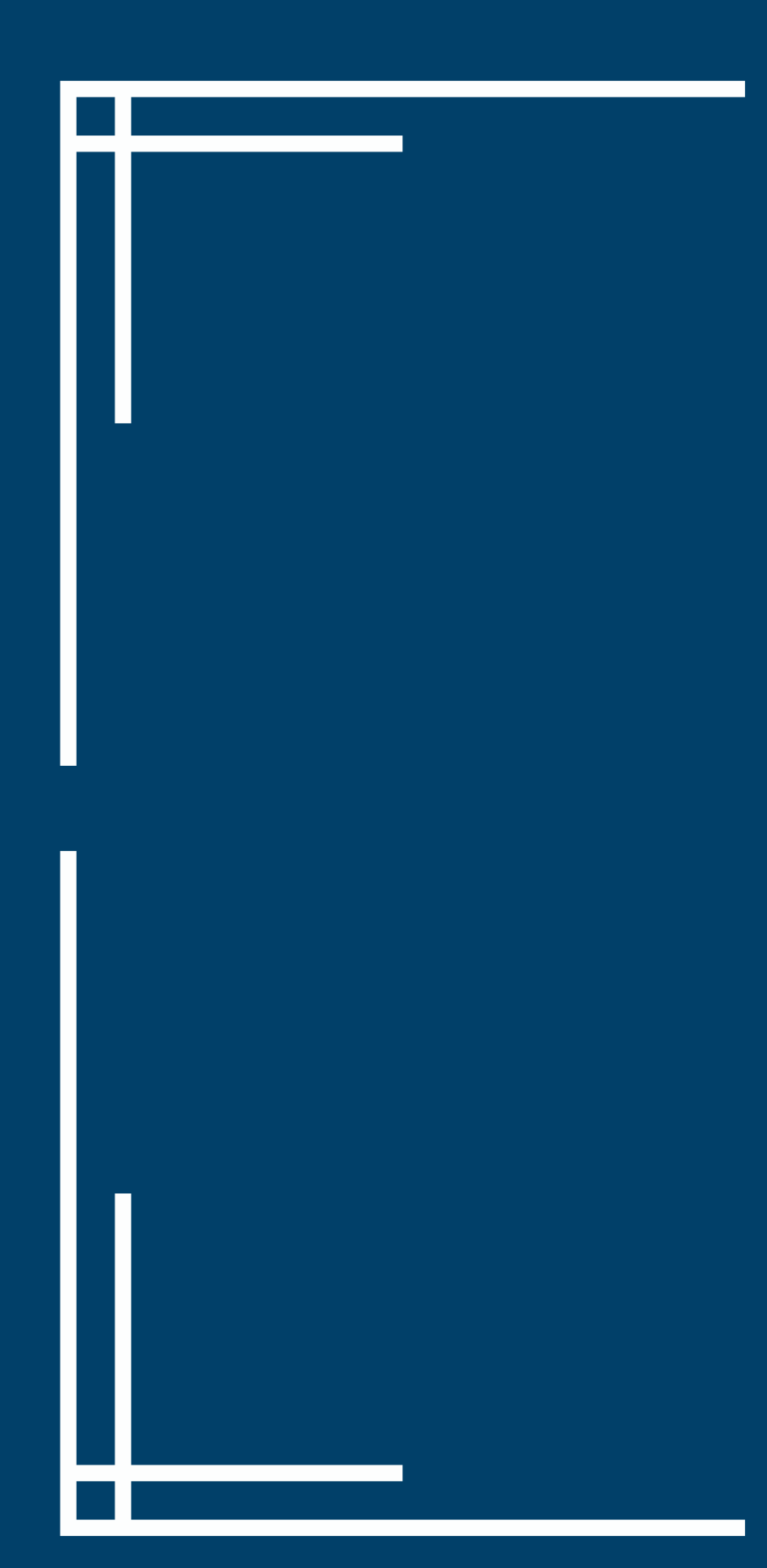

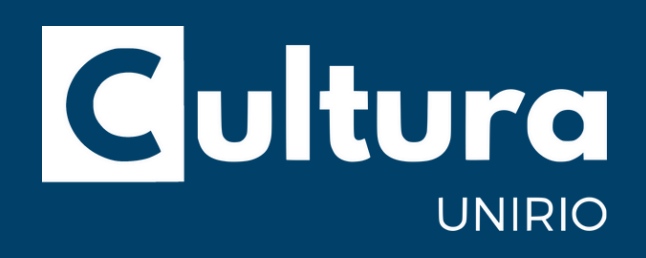

# BOA SIA!

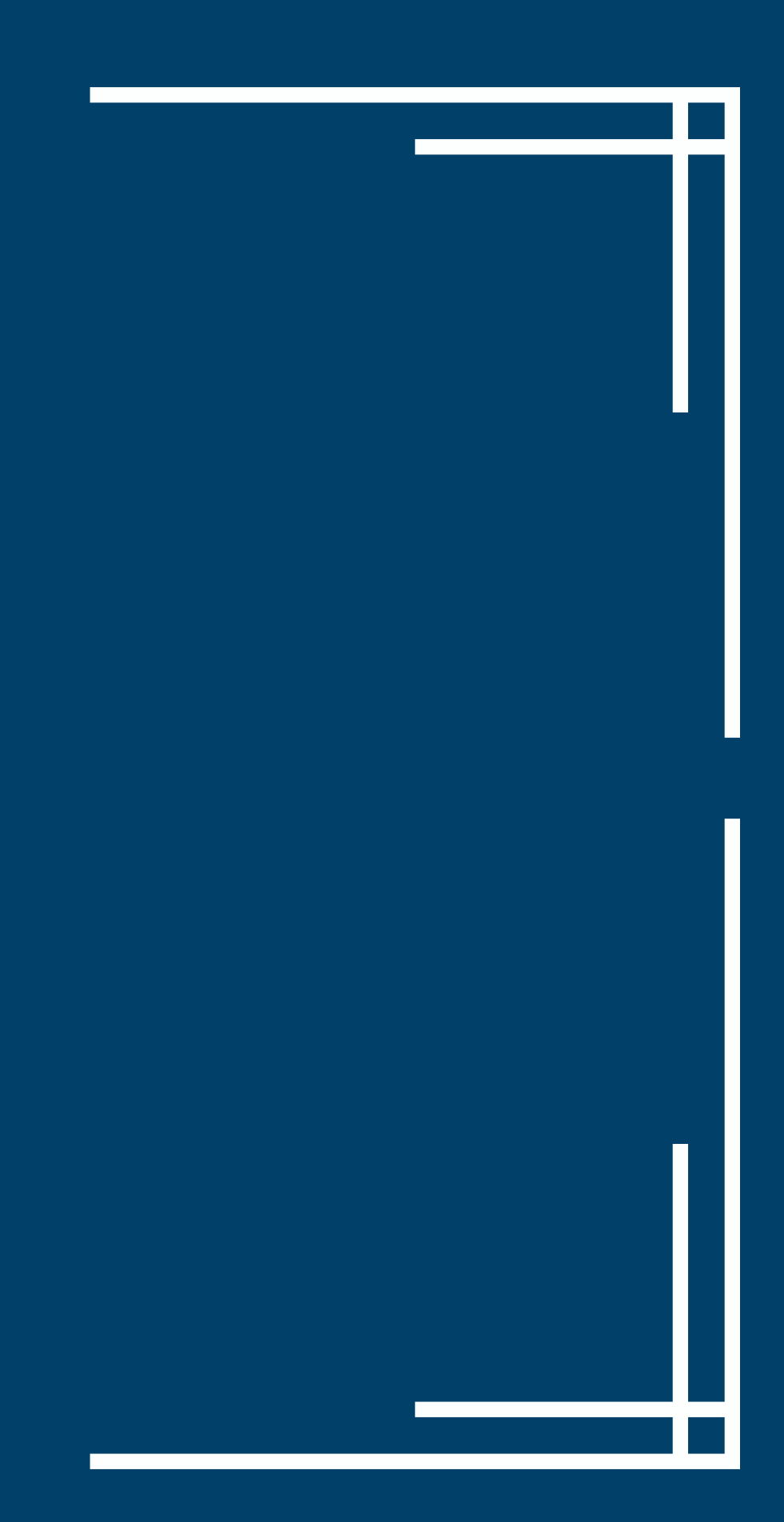